1. Go to my.OTC.edu

2. Login using your OTC username and password

3. Select Student Planning

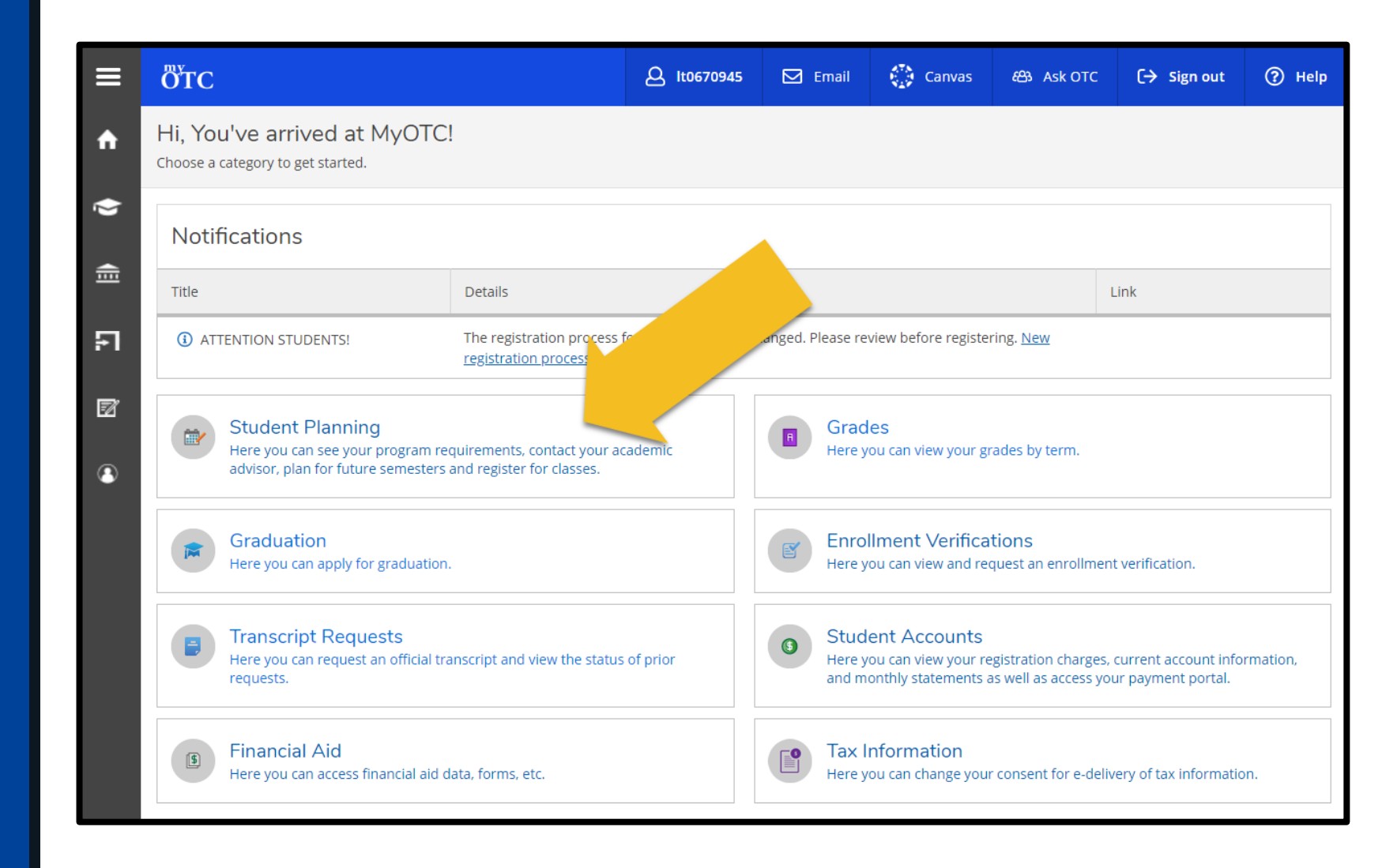

4. Select View Your Degree Audit

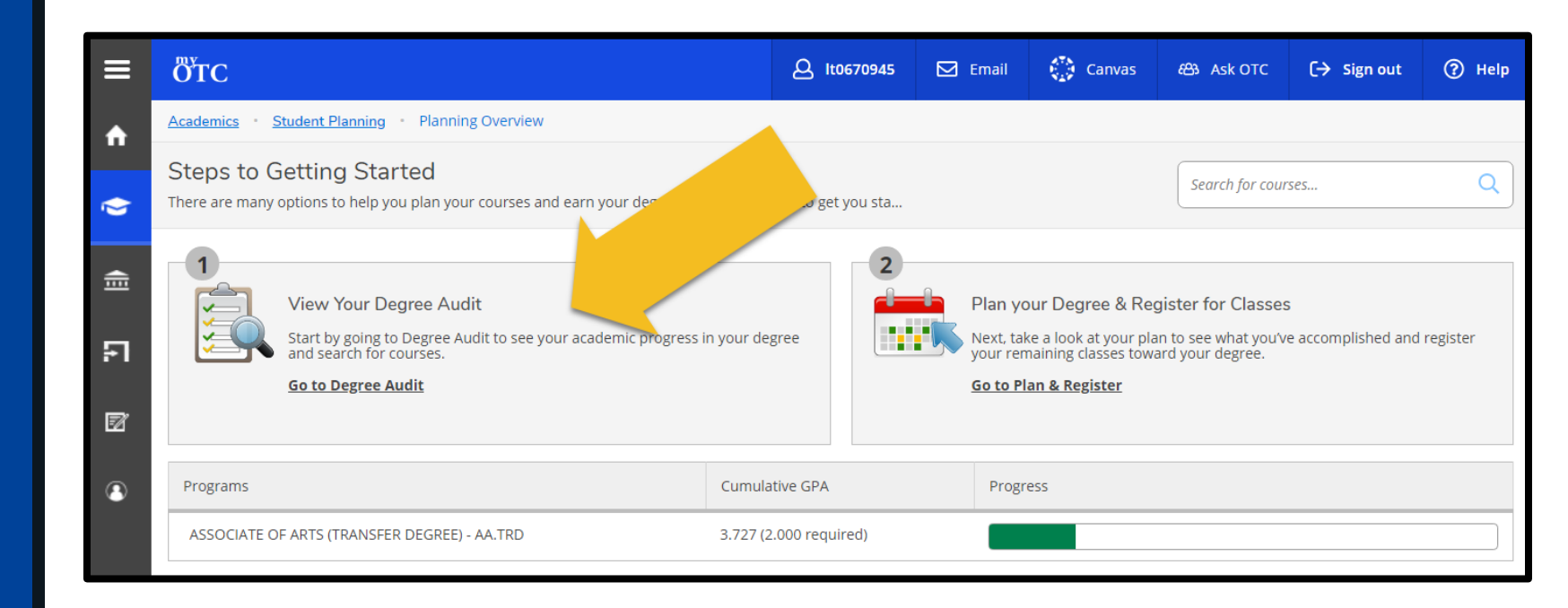

|          | ÖTC                                            |                                                                       | لد It0670945           | 🗹 Email          | Canvas              | සි Ask OTC           | 〔→ Sign out | (?) Help |
|----------|------------------------------------------------|-----------------------------------------------------------------------|------------------------|------------------|---------------------|----------------------|-------------|----------|
| <b>f</b> | <u>Academics</u> • <u>Student Planning</u> • I | Degree Audit                                                          |                        |                  |                     |                      |             |          |
|          | Degree Audit                                   |                                                                       |                        |                  |                     | Search for cour      | 'ses        | Q        |
| 2        | A ASSOCIATE OF (1) of 1 program)               | F ARTS (TRANSFER DEGREE) - AA.TRD                                     |                        |                  |                     | View a Different Pro | ogram R     |          |
| ŧ        | At a Glance                                    |                                                                       |                        |                  |                     |                      | •           | 🔒 Print  |
| Ð        | Cumulative GPA:<br>Institution GPA:<br>Degree: | 3.727 (2.000 required)<br>3.727 (2.000 required)<br>ASSOCIATE OF ARTS | Apply for gradua       | tion during your | final semester of c | lasses.              |             |          |
| Ø        | Majors:<br>Departments:<br>Catalog:            | ASSOCIATE OF ARTS Pro                                                 | gress                  |                  |                     |                      |             |          |
|          | Anticipated Completion Date:                   | 11/1/2014 Tot                                                         | al Credits             |                  |                     |                      |             | 62 of 62 |
| 3        | Description                                    |                                                                       |                        |                  | 52                  |                      | 3           | 7        |
|          | more                                           | Tot                                                                   | al Credits from this S | chool            |                     |                      |             | 62 of 15 |
|          | Duegueur Meter                                 |                                                                       |                        |                  | 52                  |                      | 3           | 7        |
|          | Show Program Notes                             |                                                                       |                        |                  |                     |                      |             |          |

A. Make sure the degree or certificate listed at the top of your audit matches your goal
B. Select View a Different Program to review requirements of another certificate or degree

Your audit will be organized into sections. Examples of sections include:

- Navigating College
- General Education
- Program Specific
- Electives

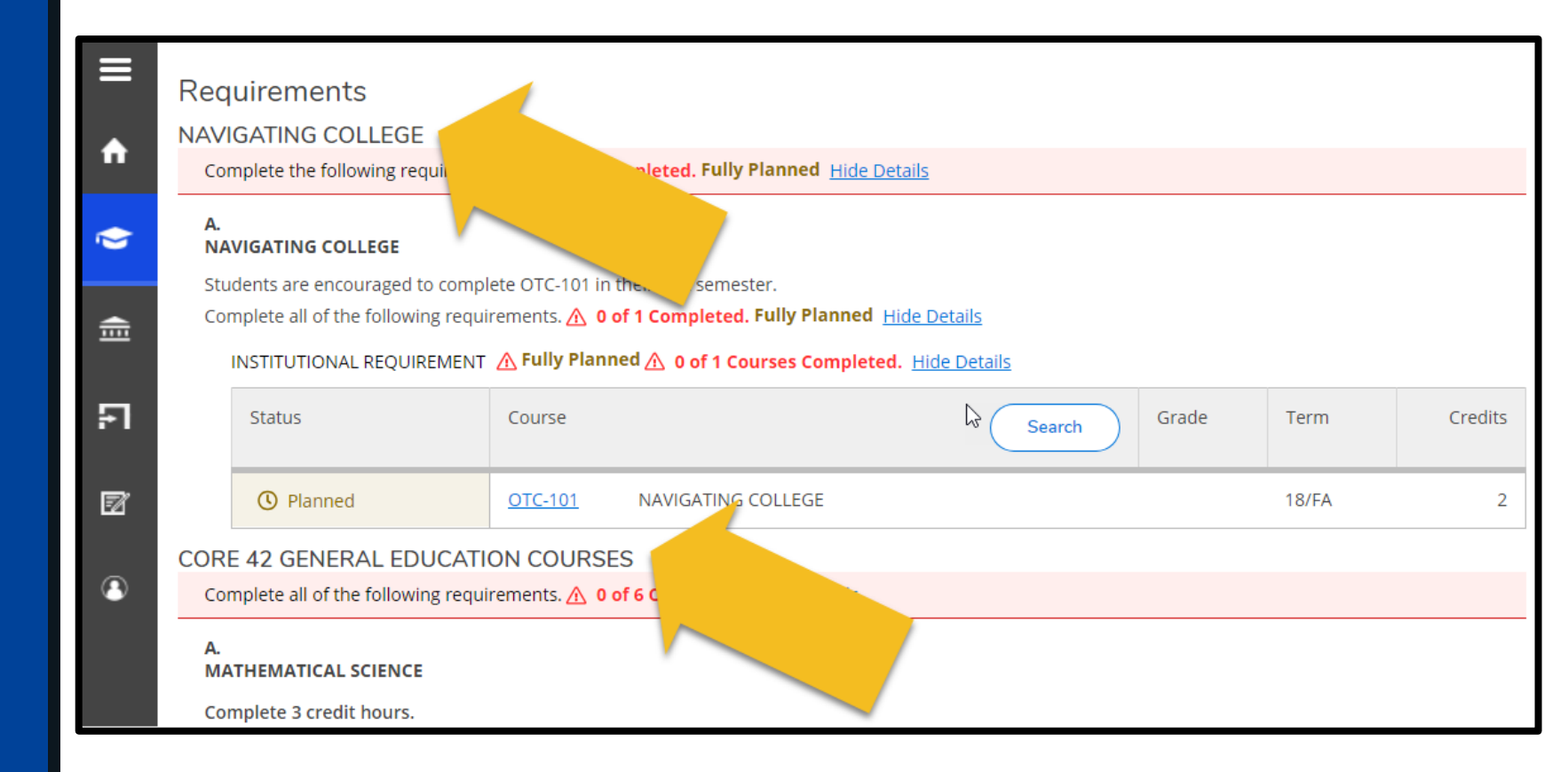

Under each section, you may find subsections. Examples of subsections include:

- Mathematical Science
- Written Communication
- Oral Communication
- Humanities & Fine Arts
- Natural Sciences
- Social & Behavioral Sciences

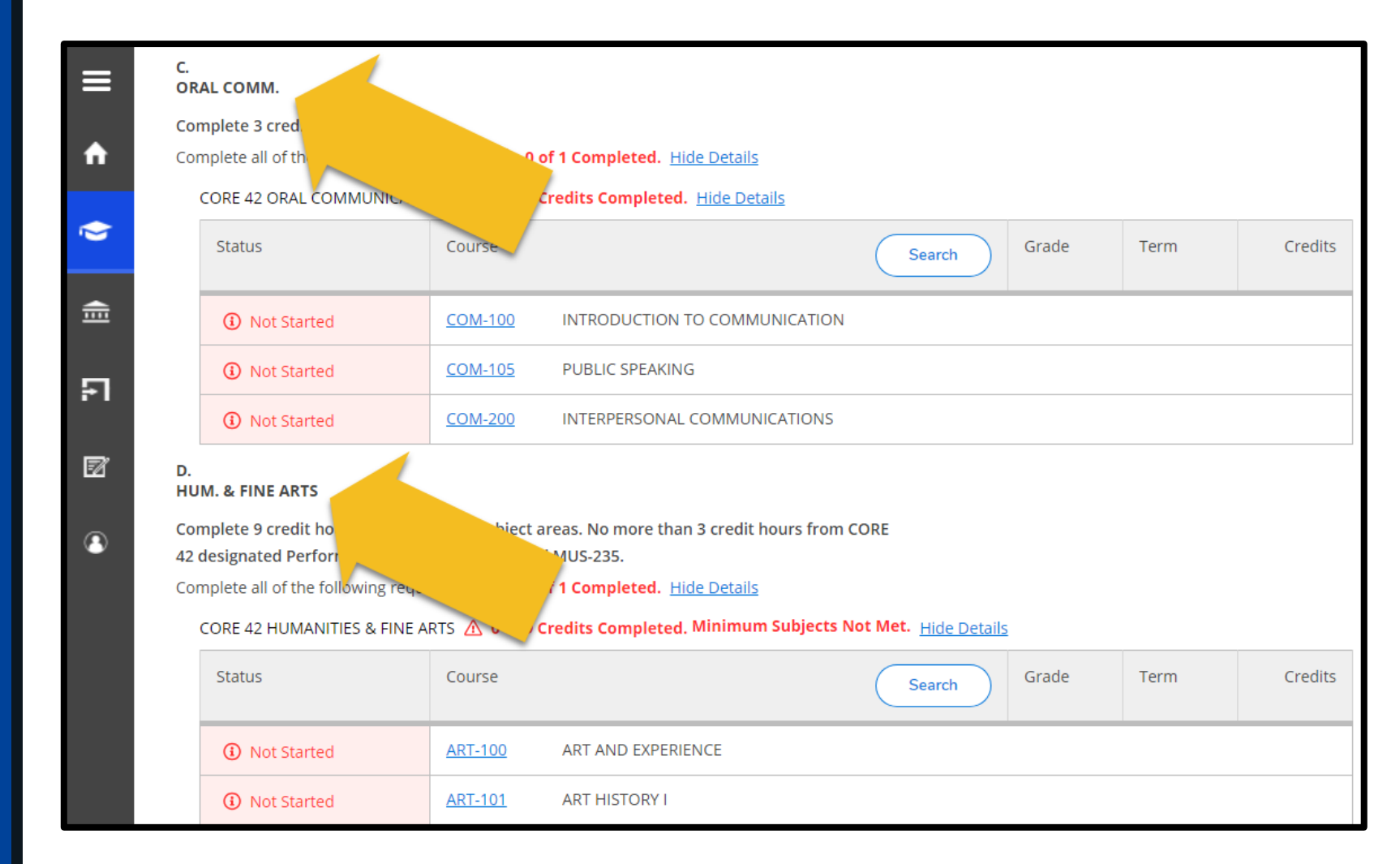

Pay close attention to the instructions under each subsection. These instructions detail how to meet subsection requirements.

| ≡          | C.<br>OR  | AL COMM.                                                        |                                      |                                                                             |                              |       |      |         |
|------------|-----------|-----------------------------------------------------------------|--------------------------------------|-----------------------------------------------------------------------------|------------------------------|-------|------|---------|
|            | Cor       | mplete 3 credit hours.                                          |                                      |                                                                             |                              |       |      |         |
| Π          | Cor       | mplete all of the following requi                               | rements. 🚹 0 o                       | f 1 Completed. <u>Hide Details</u>                                          |                              |       |      |         |
| •          |           | Status                                                          | Course                               | <u> </u>                                                                    | Search                       | Grade | Term | Credits |
| Ē          |           | (i) Not Started                                                 | <u>COM-100</u>                       | INTRODUCTION TO COMMUNICATION                                               |                              |       |      |         |
| <u>ج</u> ا |           | (i) Not Started                                                 | <u>COM-105</u>                       | PUBLIC SPEAKING                                                             |                              |       |      |         |
|            |           | (i) Not Started                                                 | <u>COM-200</u>                       | INTERPERSONAL COMMUNICATIONS                                                |                              |       |      |         |
| Ø          | D.<br>HU  | M. & FINE ARTS                                                  |                                      |                                                                             |                              |       |      |         |
| 3          | Cor<br>42 | nplete 9 credit hours from at l<br>designated Performance Cours | east 2 subject a<br>ses ART-120 and  | reas. No more than 3 credit hours from<br>l MUS-235.                        | CORE                         |       |      |         |
|            | Cor       | nplete all of the following requi                               | rements. \land 0 o<br>RTS 🛆 0 of 9 C | if 1 Completed. <u>Hide Details</u><br>redits Completed. Minimum Subjects I | Not Met. <u>Hide Details</u> |       |      |         |
|            |           | Status                                                          | Course                               |                                                                             | Search                       | Grade | Term | Credits |
|            |           | <ol> <li>Not Started</li> </ol>                                 | <u>ART-100</u>                       | ART AND EXPERIENCE                                                          |                              |       |      |         |
|            |           | <ol> <li>Not Started</li> </ol>                                 | <u>ART-101</u>                       | ART HISTORY I                                                               |                              |       |      |         |

Courses that have not been started or have been withdrawn are **RED** 

Courses that have been planned or registered are YELLOW

Courses that are in progress or have been completed are GREEN

| ease visit the <u>COURSE SEQ</u><br>ogram.<br>Implete all of the following | UENCE GUIDE to vie       | w the recommended course sequence for<br>of 2 Completed. <u>Hide Details</u> | your   |       |       |         |
|----------------------------------------------------------------------------|--------------------------|------------------------------------------------------------------------------|--------|-------|-------|---------|
| 1.<br>EARLY CHILDHOOD DEVE                                                 | ELOPMENT <u>A</u> 3 of 1 | 2 Courses Completed. Hide Details                                            |        |       |       |         |
| Status                                                                     | Course                   |                                                                              | Search | Grade | Term  | Credits |
| ✓ Completed                                                                | ECD-101                  | INTRO TO EARLY CHILDHOOD                                                     |        | А     | 16/FA |         |
| ✓ Completed                                                                | ECD-110                  | EARLY CHILDHOOD GROWTH/DEV                                                   |        | А     | 16/FA | 4       |
| ✓ Completed                                                                | ECD-120                  | EARLY CHILDHOOD LIT AND LANG                                                 |        | А     | 16/FA | 4       |
| () Planned                                                                 | ECD-135                  | PRACTICUM I                                                                  |        |       | 19/SP |         |
| <ol> <li>Not Started</li> </ol>                                            | ECD-165                  | FAMILY & COMMUNITY IN ECD                                                    |        |       |       |         |
| Not Started                                                                | ECD-170                  | HEALTH- SAFETY & NUTRITION                                                   |        |       |       |         |

Once a subsection requirement has been satisfied, previous course options no longer needing completed turn **BLUE** 

The subsection will also show as completed

| ≡  |   | B.<br>WRITTEN COMM.      |                |                                   |                |       |       |         |
|----|---|--------------------------|----------------|-----------------------------------|----------------|-------|-------|---------|
|    | Г | Complete 3 credit hours. | irements ./ 1  | of 1 Completed Hide Details       |                |       |       |         |
| Π  | L | CORE 42 WRITTEN COMMUNIC | ATION 🗸 3 of   | 3 Credits Completed. Hide Details |                |       |       |         |
| Ó  |   | Status                   | Course         |                                   | Search         | Grade | Term  | Credits |
| Ē  |   | ✓ Completed              | <u>ENG-101</u> | COMPOSITION I (Possible Replace   | e in Progress) | D     | 17/SP | 3       |
|    |   | ✓ Fulfilled              | ENG-102        | COMPOSITION II                    |                |       |       |         |
| 14 |   | ✓ Fulfilled              | ENG-150        | TECHNICAL WRITING                 |                |       |       |         |

 Locate the course you would like to plan
 Select the course link

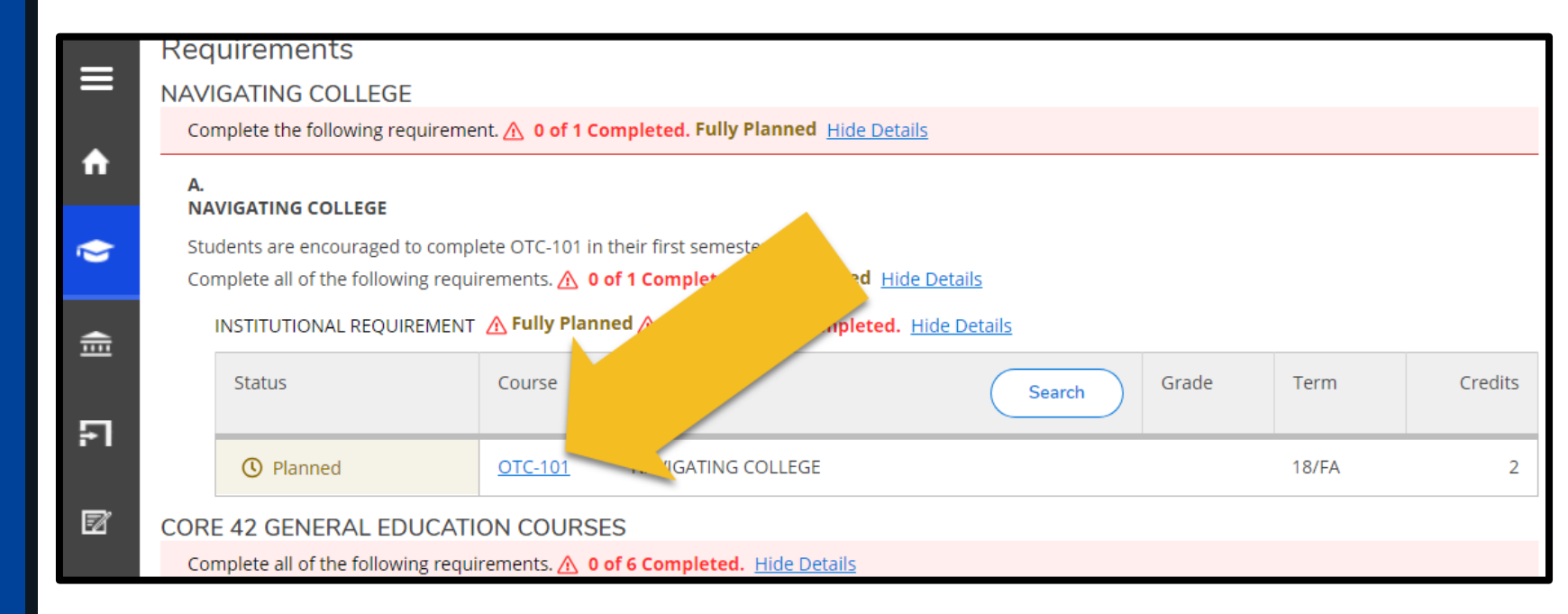

| ŧ  | Find Classes<br>Back to Find Classes                            |        | Search for courses                                                                                                    | ٩ |
|----|-----------------------------------------------------------------|--------|----------------------------------------------------------------------------------------------------|---|
| FI | Filter Results                                                  |        | Filters Applied: None                                                                                                    |   |
| Ø  | Availability                                                    | ^      | ENG-100 COMPOSITION I WITH SUPPORT (5 Credits) Add Course to Plan                                                                                                    | ) |
|    | Open Sections                                                   |        | research-supported writing. The processes of critical thinking, composing, revising and editing are emphasized.<br>Students will learn basic research skills and documentation techniques. English 100 will be driven by the same |   |
| 3  | Subjects                                                        | ^      | course objectives as English 101, and satisfy the same requirement. The course design will provide students with more time, support, and individualized instruction to accomplish those objectives. (MOTR ENGL 100)               |   |
|    | ENG - ENGLISH (1)                                               |        | None                                                                                                    |   |
|    | Locations                                                       | ^      | View Available Sections for ENG-100                                                                                                    |   |
|    | ONLINE COURSES (1) RICHWOOD VALLEY CAMPU SPRINGFIELD CAMPUS (1) | US (1) | ( 1 )                                                                                                    |   |

3. Review course information including: A. Credit Hours B. Course Description C. Prerequisites

- 3. Use the filter to narrow down search results
- 4. Select View Available Sections

| <b>↑</b>   | Find Classes           |   | Search for courses Q                                                                                                    |
|------------|------------------------|---|----------------------------------------------------------------------------------------------------|
|            | Filter Results         |   | Filters Applied: SPRINGFIELD CAMPUS × SPRING 2019 ×                                                                                                    |
| <u></u>    | Availability           | ^ | ENG-100 COMPOSITION I WITH SUPPORT (5 Credits) Add Course to Plan                                                                                                    |
| FI         | Open Sections          |   | English 100 introduces students to college-level writing and thinking through sonal narrative, analytical and research-supported writing. The processes of critical thinking, composition of and editing are emphasized. |
| <b>—</b> » | Subjects               | ^ | course objectives as English 101, and satisfy the same requirement of the will be driven by the same more time, support, and individualized instruction to accommon to accommon (MOTR ENGL 100)                          |
| EØ         | ENG - ENGLISH (1)      |   | Requisites:<br>None                                                                                                    |
| 8          | Locations              | ^ | View Available Sections for ENG-100                                                                                                    |
|            | SPRINGFIELD CAMPUS (1) |   |                                                                                                    |
|            | Show All Terms         | ^ | $ X  \langle 1 \rangle  X $                                                                                                    |
|            | SPRING 2019 (1)        |   |                                                                                                    |

 5. Pay close attention to the section details including:

 A. Course Format
 B. Available Seats
 C. Meeting Times
 D. Meeting Locations
 E. Instructor Reviews

 Filters Applied: (SPRING 2021  $\times$ )

#### ENG-100 COMPOSITION I WITH SUPPORT (5 Credits)

Add Course to Plan

English 100 introduces students to college-level writing and thinking through personal narrative, analytical and research-supported writing. The processes of critical thinking, composing, revising and editing are emphasized. Students will learn basic research skills and documentation techniques. English 100 will be driven by the same course objectives as English 101, and satisfy the same requirement. The course design will provide students with more time, support, and individualized instruction to accomplish those objectives. (MOTR ENGL 100)

**Requisites:** 

None

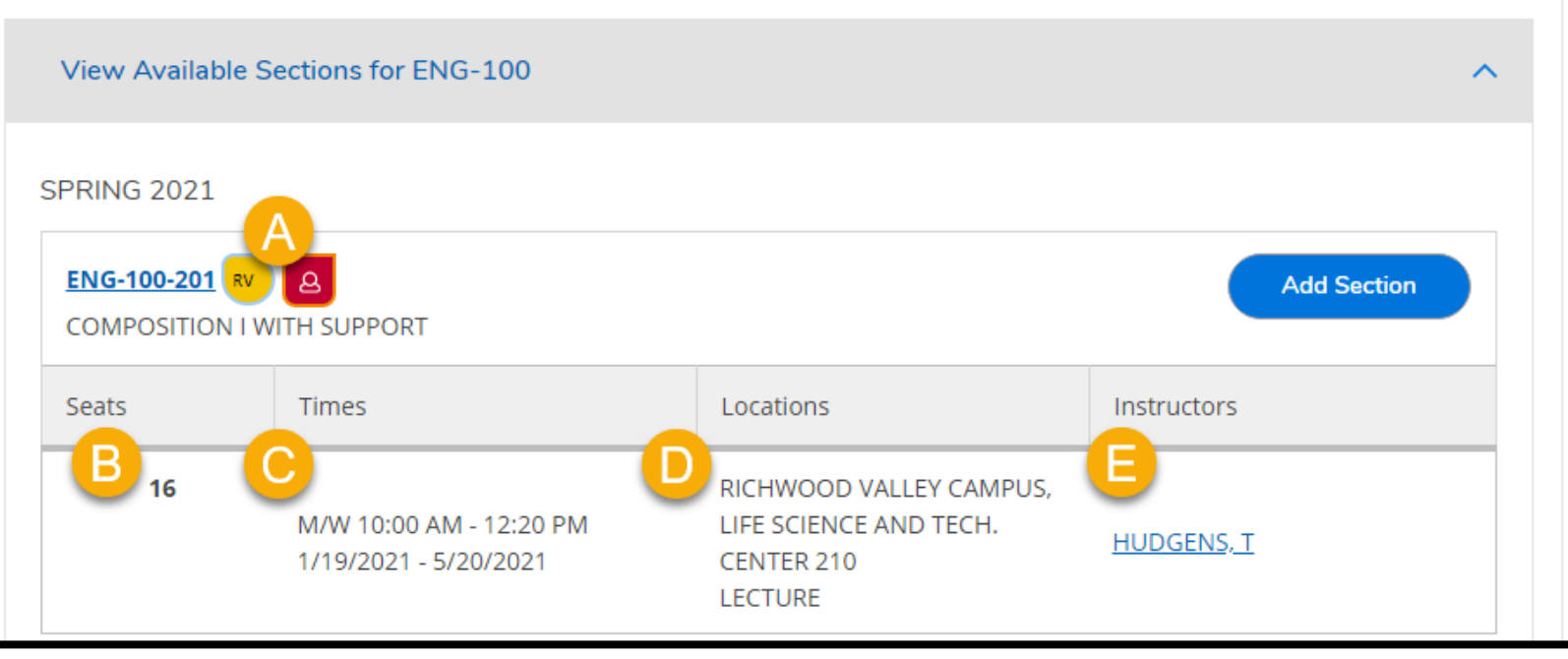

 If you locate a section you would like to plan, select the corresponding Add Section button

| <b>A</b> | Availability                                                         | ^ | ENG-10                                                  |                                                               | SITION I WITH SUPPORT                                                                                                    | (5 Credits)                                                                                                    | Add Course to Plan                                                                                                    |
|----------|----------------------------------------------------------------------|---|---------------------------------------------------------|---------------------------------------------------------------|----------------------------------------------------------------------------------------------------|----------------------------------------------------------------------------------------------------|----------------------------------------------------------------------------------------------------|
|          | Open and Waitlisted Sections<br>Open Sections Only                   |   | English 100<br>writing. The<br>documentat<br>The course | introduces s<br>processes o<br>tion techniqu<br>design will p | tudents to college-level writing and th<br>f critical thinking, composing, revising<br>les. English 100 will be driven by the<br>rovide students with more time, supp | ninking through personal narrative,<br>g and editing are emphasized. Stud<br>same course objectives as English 1<br>ort, and individualized instruction 1 | analytical and research-supported<br>ents will learn basic research skills and<br>01, and satisfy the same requirement.<br>to accomplish those objectives. (MOTR |
|          | Subjects                                                             | ^ | ENGL 100)<br>Requisites:                                |                                                               |                                                                                                    |                                                                                                    |                                                                                                    |
| <u>_</u> | ENG - ENGLISH (1)                                                    |   | None                                                    |                                                               |                                                                                                    |                                                                                                    |                                                                                                    |
| চাহ      | Locations                                                            | ^ | View                                                    | Available S                                                   | ections for ENG-100                                                                                                    |                                                                                                    | ^                                                                                                    |
|          | Fort Leonard Wood (1)<br>Hybrid-Lebanon Ctr & Online (1)             |   | SPRING                                                  | 2021                                                          |                                                                                                    |                                                                                                    |                                                                                                    |
| 51       | Hybrid-Republic Ctr & Online (1)<br>Hybrid-Spfld Campus & Online (1) |   | ENG-1                                                   | 00-201 RV                                                     | A<br>TH SUPPORT                                                                                                    |                                                                                                    | Add Section                                                                                                    |
| 2        | Offsite Zoom and Spfld Campus (1                                     | ) |                                                         |                                                               |                                                                                                    |                                                                                                    |                                                                                                    |
|          | Online Course (1)                                                    |   | Seats                                                   |                                                               | Times                                                                                                    | Locations                                                                                                    | Instructors                                                                                                    |
| -        | Show All Locations                                                   |   |                                                         | 16                                                            |                                                                                                    | RICHWOOD VALLEY CAMPUS,                                                                                                    |                                                                                                    |
| ۲        | Show All Terms                                                       | ^ |                                                         |                                                               | M/W 10:00 AM - 12:20 PM<br>1/19/2021 - 5/20/2021                                                                                                    | LIFE SCIENCE AND TECH.<br>CENTER 210<br>LECTURE                                                                                                    | HUDGENS, T                                                                                                    |
|          | SPRING 2021 (1)                                                      |   |                                                         |                                                               |                                                                                                    |                                                                                                    |                                                                                                    |
|          | Days of Week                                                         | ^ | ENG-1<br>COMP                                           | 00-202 RV<br>OSITION I W                                      | A<br>TH SUPPORT                                                                                                    |                                                                                                    | Add Section                                                                                                    |
|          | Monday (1)<br>Tuesday (1)                                            |   | Seats                                                   |                                                               | Times                                                                                                    | Locations                                                                                                    | Instructors                                                                                                    |
|          | Wednesday (1)<br>Thursday (1)<br>Friday (1)                          |   |                                                         | 16                                                            | T/Th 10:00 AM - 12:20 PM<br>1/19/2021 - 5/20/2021                                                                                                    | RICHWOOD VALLEY CAMPUS,<br>LIFE SCIENCE AND TECH.<br>CENTER 220                                                                                           | HUDGENS, T                                                                                                    |
|          | Time of Day                                                          | ~ |                                                         |                                                               |                                                                                                    | LECTURE                                                                                                    |                                                                                                    |

If you are unsure which section you would like to plan, select Add Course to Plan. This will allow you to select the semester you would like to plan the course. You will be able to select a section later in the planning process.

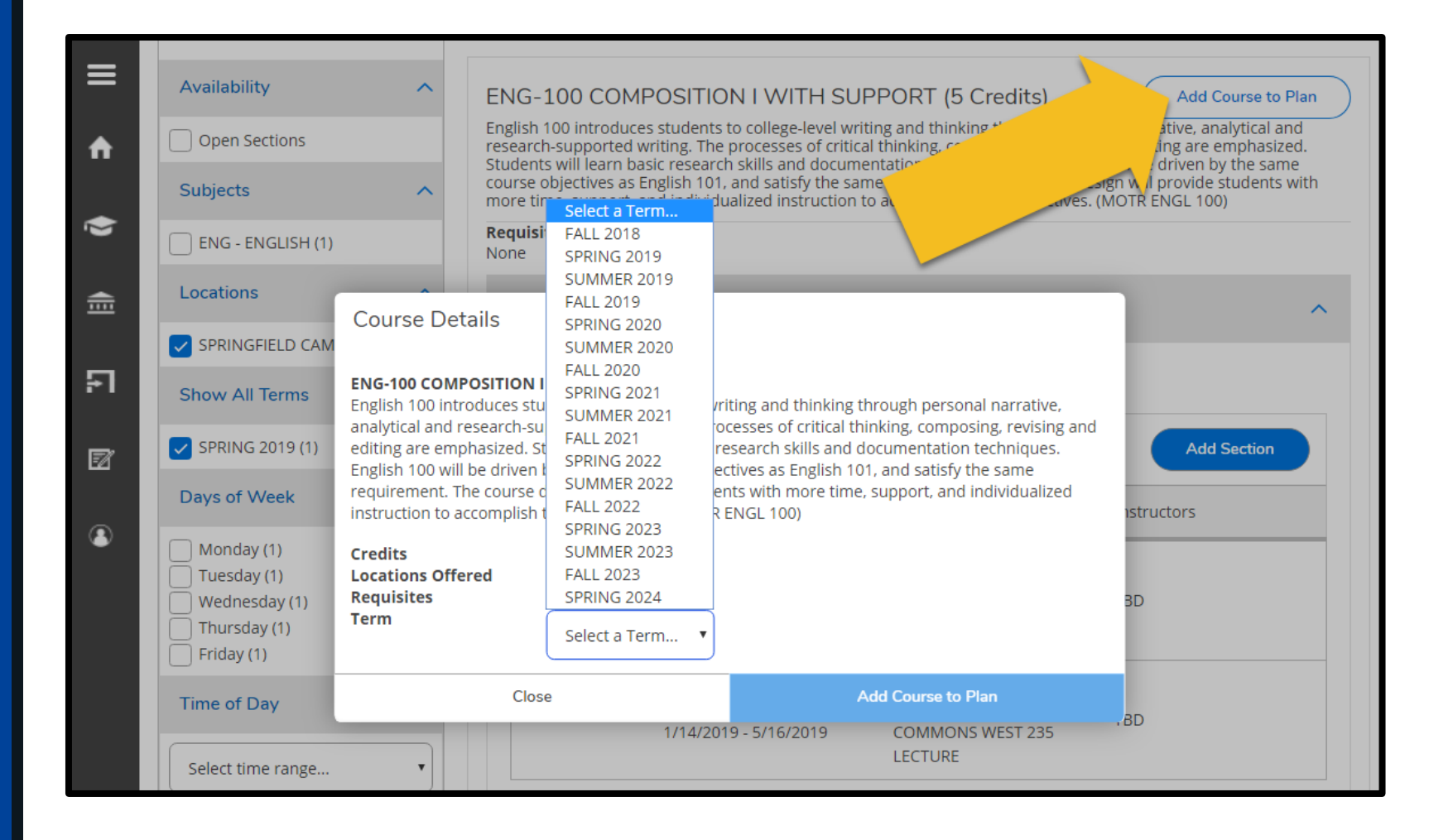

Once a course has been added to your plans, a confirmation will display in the upper right-hand corner.

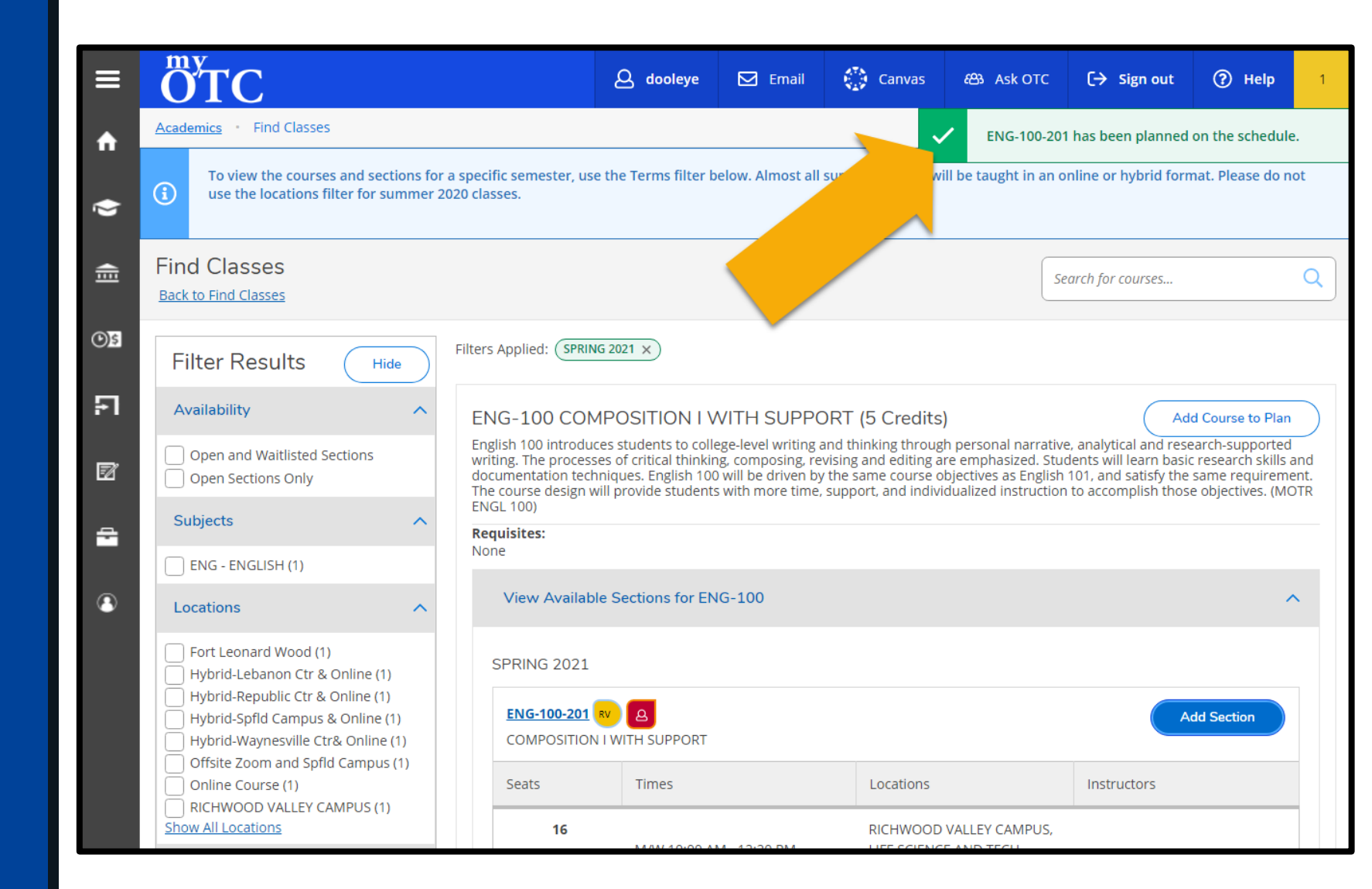

- 7. Select the Student Planning dropdown to navigate back to the Degree Audit
- 8. Review audit to confirm course is planned for intended semester

| ≡  | ÖT (           | 2                                                              |                                                                                                    | ع اto                                                                         | 670945 🖂                                                              | Email                                                | Canvas                                      | සා Ask OTC                | 〔→ Sign out          | (?) Help          |
|----|----------------|----------------------------------------------------------------|----------------------------------------------------------------------------------------------------|-------------------------------------------------------------------------------|-----------------------------------------------------------------------|------------------------------------------------------|---------------------------------------------|---------------------------|----------------------|-------------------|
| •  | Academ         | ics • <u>Student Planning</u>                                  | g • Find Cl                                                                                                    | asses                                                                         |                                                                       |                                                      |                                             |                           |                      |                   |
| "  |                | Planning Overview                                              | d sections fo                                                                                                    | or a symmetry                                                                 | er, use the Term                                                      | s filter below.                                      |                                             |                           |                      |                   |
| •  |                | Degree Audit                                                   |                                                                                                    |                                                                               |                                                                       |                                                      |                                             |                           |                      |                   |
| •  | Find           | View Plan & Register                                           | ~                                                                                                    |                                                                               |                                                                       |                                                      |                                             | Search for courses        |                      | Q                 |
|    | < <u>Back</u>  | Find Classes                                                   |                                                                                                    |                                                                               | /                                                                     |                                                      | l                                           |                           |                      |                   |
| -1 | Filt           | Test Summary                                                   | Fil                                                                                                    | ters Applieo.                                                                 | GFIELD CAMPUS ×                                                       | SPRING 20                                            | 19 X                                        |                           |                      |                   |
|    | Avai           | Unofficial Transcript                                          | ~                                                                                                    | ENG-100 CON                                                                   |                                                                       |                                                      | PPORT (5                                    | Credits)                  | Add Course           | to Plan           |
| 20 | op             | en Sections                                                    |                                                                                                    | English 100 introduc                                                          | ces students to co                                                    | ollege-level wri                                     | ting and thinki                             | ng through personal       | narrative, analytica | al and<br>asized. |
| 3  | Subj           | ects                                                           | Students will learn basic research skills and documentation techniques. English 100 will be driven by the same course objectives as English 101, and satisfy the same requirement. The course design will provide students with mere time support and instruction to excern like these objectives. |                                                                               |                                                                       |                                                      |                                             |                           |                      |                   |
|    | EN             | G - ENGLISH (1)                                                |                                                                                                    | Requisites:                                                                   |                                                                       |                                                      |                                             | inose objectives. (inc    | TR ENGL TOO)         |                   |
|    | Loca           | tions                                                          | ~                                                                                                    | None                                                                          |                                                                       |                                                      |                                             |                           |                      |                   |
|    | SP             | RINGFIELD CAMPUS (1)                                           |                                                                                                    | View Availab                                                                  | le Sections for I                                                     | ENG-100                                              |                                             |                           |                      | ^                 |
|    | Show           | v All Terms                                                    | ~                                                                                                    | SPRING 2019                                                                   | 9                                                                     |                                                      |                                             |                           |                      |                   |
|    |                | A.<br>NAVIGATING<br>Students are<br>Complete all<br>INSTITUTIO | <b>COLLEGE</b><br>encouraged<br>of the follow<br>ONAL REQU                                                                                                    | to complete OTC-10<br>ring requirements. <u>A</u><br>IREMENT <u>A</u> Fully F | 01 in their first se<br><b>0 of 1 Comple</b><br>Planned <u>A</u> 0 of | emester.<br>e <b>ted. Fully Pla</b><br>1 Courses Col | nned <u>Hide De</u><br>mpleted. <u>Hide</u> | <u>tails</u><br>2 Details |                      |                   |
|    | ( <sup>G</sup> | Status                                                         |                                                                                                    | Course                                                                        |                                                                       |                                                      |                                             | Search                    | Grade                | Term              |
|    |                | 8<br>© Pla                                                     | nned                                                                                                    | <u>OTC-101</u>                                                                | I NAVIGAT                                                             | ING COLLEGE                                          |                                             |                           |                      | 19/SP             |

- 9. Select the Student Planning dropdown to navigate to View Plan & Register
- 10. Select the Schedule tab to view your course plans by semester

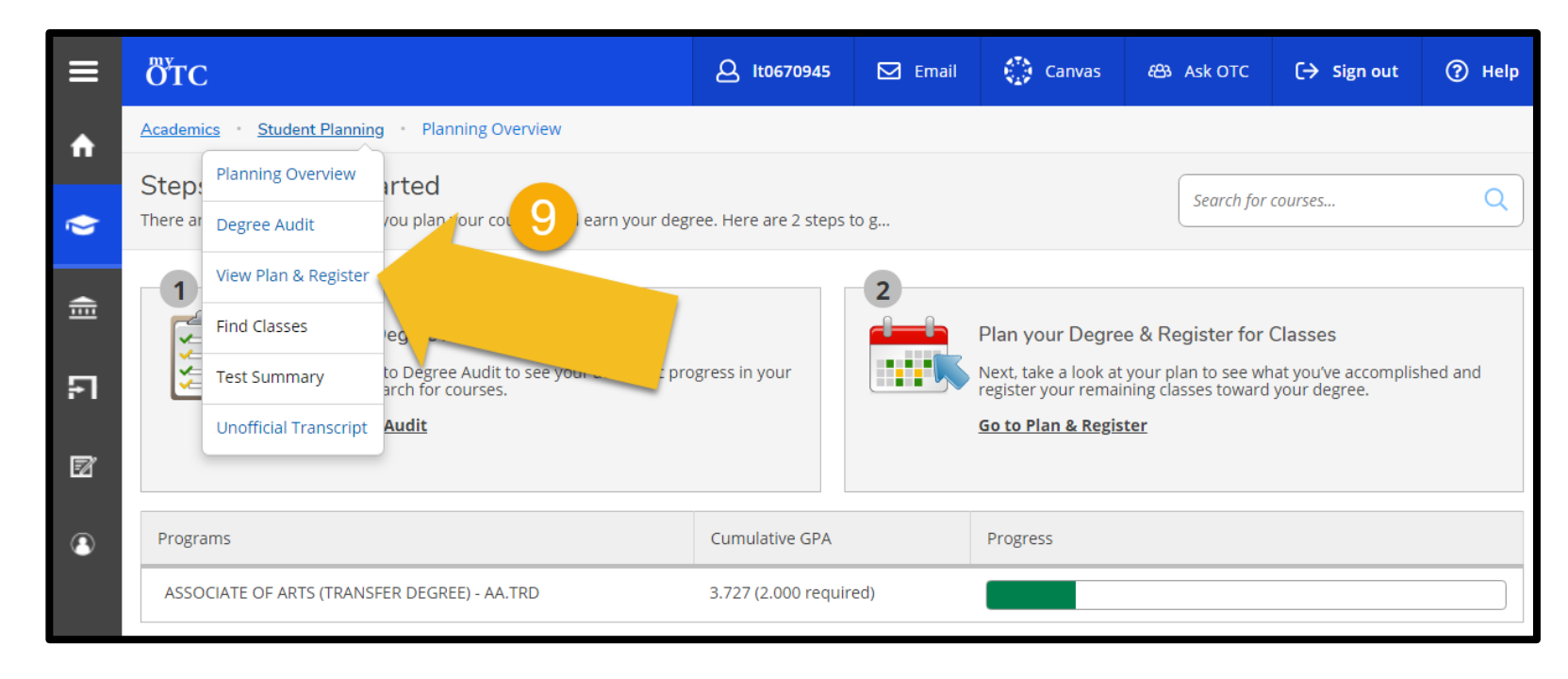

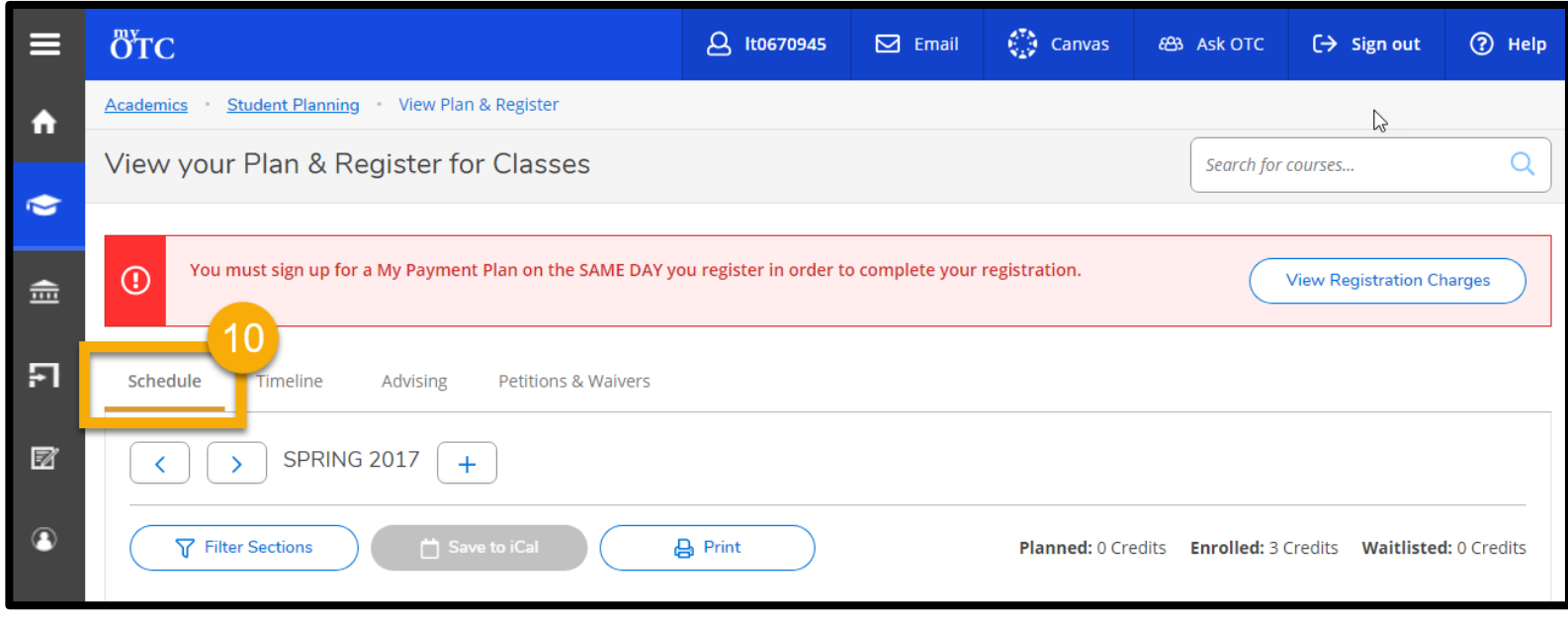

- 11. Select the **Timeline** tab to:
  - View past, current, and future course plans
  - Review credit hours
     per semester
  - Remove courses
     from plan

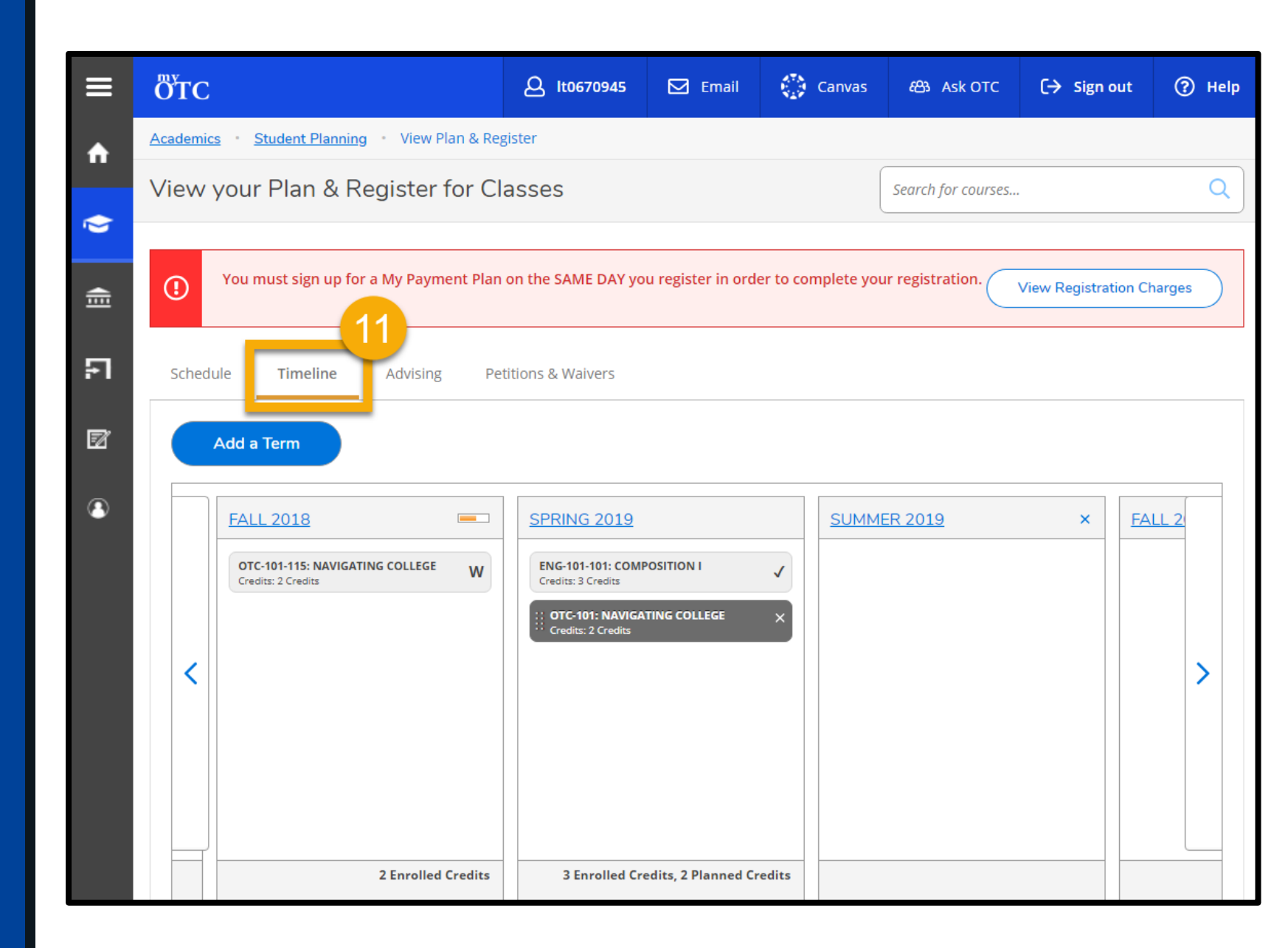